## **Headcount Majors – Enrollment Intensity**

1. Once you have successfully navigated to the dashboard, select the Enrollment Per College Demographics #1 tab near the top of the page.

| III View: Original |                            |                 |            |                        |                        |           |
|--------------------|----------------------------|-----------------|------------|------------------------|------------------------|-----------|
|                    | ▼ < DASHBOARD INTRODUCTION | SCH PER COLLEGE | SCH ONLINE | ENROLLMENT PER COLLEGE | ENROLLMENT PER COLLEGE | BY COURSE |
|                    |                            |                 |            |                        |                        |           |

2 This will present Enrollment Per College Demographics data, as shown below.

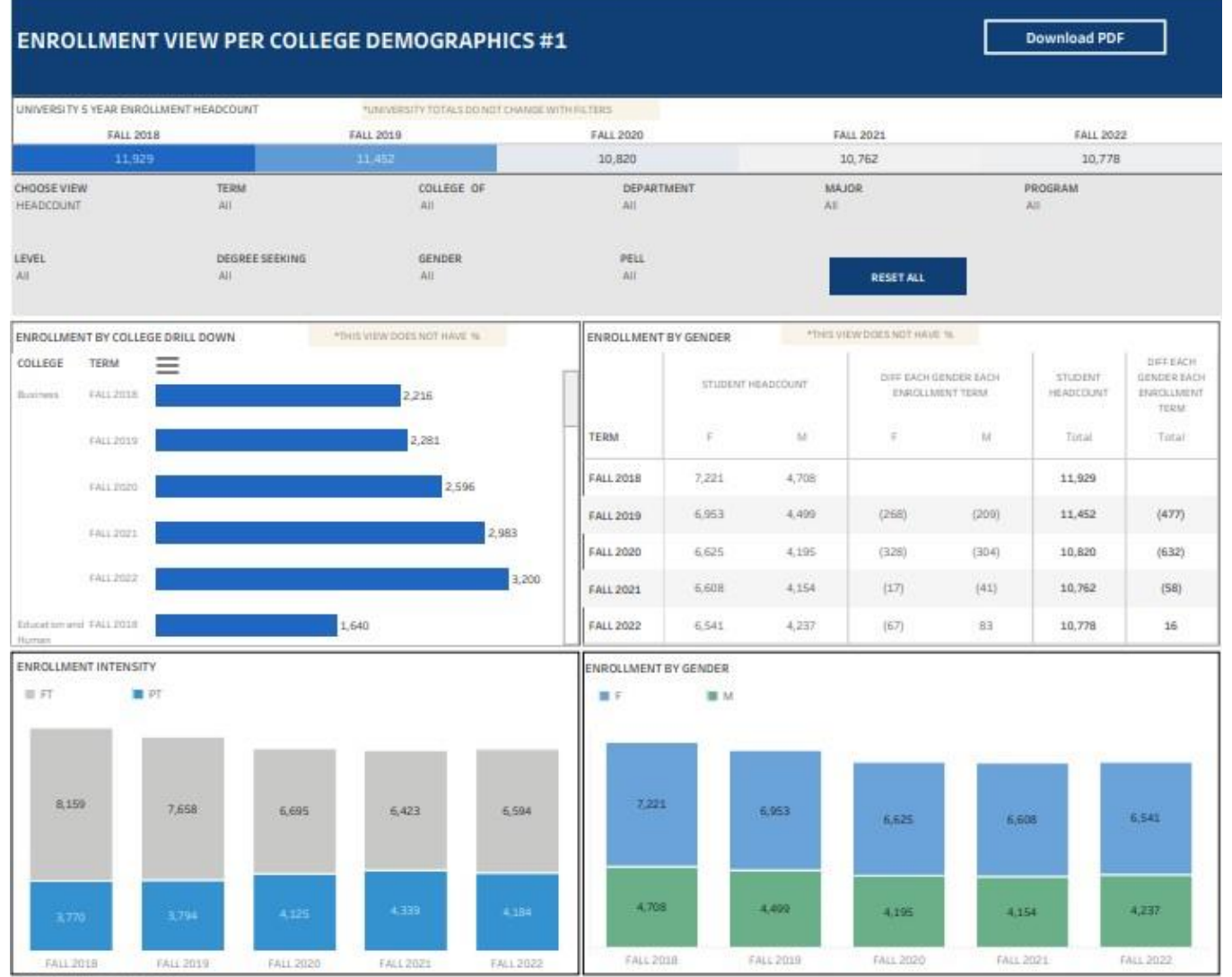

LAST UPDATED SUMMER 2022

Headcount Majors - Enrollment Intensity

3 From the College drop-down, select the college that houses the program you are accessing data for.

| ENROLLMENT VIEW PE                         | R COLLEGE DEMOGRAPH                                            | HICS #1                                         |                                                        | Download PDF                                   |
|--------------------------------------------|----------------------------------------------------------------|-------------------------------------------------|--------------------------------------------------------|------------------------------------------------|
| UNIVERSITY 5 YEAR ENROLLMENT HEADCO        | UNT                                                            |                                                 |                                                        |                                                |
| FALL 2018                                  | FALL 2019                                                      | FALL 2020                                       | FALL 2021                                              | FALL 2022                                      |
| 11,929                                     | 11,452                                                         | 10,820                                          | 10,762                                                 | 10,778                                         |
| CHOOSE VIEW TERM<br>HEADCOUNT    FALL 2022 | COLLEGE OF EPARTMENT                                           | MAJOR         PROGRAM           [AII]         • | LEVEL         DEGREE SEEKING           (AII)         • | GENDER         PELL           [(All)         • |
| :@:                                        | Business                                                       |                                                 |                                                        |                                                |
| ENROLLMENT BY COLLEGE DRILL DOWN           | Education and Human Development<br>Engineering<br>Liberal Arts | ENROLLMENT BY GENDER                            | *THIS VIEW DOES NOT HAVE %                             | CTUDENT                                        |
| Business                                   | Nursing and Health Sciences<br>Science                         | 3,200 STUD                                      | ENT HEADCOUNT DIFFERENCE                               | HEADCOUNT                                      |

4 From the Department drop-down, select the Department that houses the program. Click Apply.

| ENROLLMENT VIEW PE                          | R COLLEGE DEMOGRAPH                                                                                                    | IICS #1                                                     |                                             | Download PDF                                  |
|---------------------------------------------|----------------------------------------------------------------------------------------------------|-------------------------------------------------------------|---------------------------------------------|-----------------------------------------------|
| UNIVERSITY 5 YEAR ENROLLMENT HEADCO         | UNT                                                                                                    |                                                             |                                             |                                               |
| FALL 2018                                   | FALL 2019                                                                                                    | FALL 2020                                                   | FALL 2021                                   | FALL 2022                                     |
| 2,215                                       | 2,280 2,596                                                                                                    |                                                             | 2,983                                       | 3,200                                         |
| CHOOSE VIEW TERM<br>HEADCOUNT • FALL 2022 • | COLLEGE OF DEPARTMENT Business [All] [(All]) [(All]) [ | AJOR PROGRAM                                                | LEVEL DEGREE SEEKING<br>[(AII) • ] ((AII) • | GENDER         PELL           [AII)         • |
| ିଭି<br>ENROLLMENT BY COLLEGE DRILL DOWN     | *THIS VIEW DC Cancel                                                                                                    | 8 Economics<br>rketing<br>Apply<br>I CONTROLLMENT BY GENDER | *THIS VIEW DOES NOT HAVE %                  | I I                                           |

5 From the Major drop-down, select the program major. Click Apply.

| ENROLLMENT VIEW PEI                       | Download PDF                                          |                                                                                                    |                                         |                                               |
|-------------------------------------------|-------------------------------------------------------|----------------------------------------------------------------------------------------------------|-----------------------------------------|-----------------------------------------------|
| UNIVERSITY 5 YEAR ENROLLMENT HEADCO       | UNT                                                   |                                                                                                    |                                         |                                               |
| FALL 2018                                 | FALL 2019                                             | FALL 2020                                                                                                    | FALL 2021                               | FALL 2022                                     |
| 2,215                                     | 2,280                                                 | 2,596                                                                                                    | 2,983                                   | 3,200                                         |
| CHOOSE VIEW TERM<br>HEADCOUNT   FALL 2022 | COLLEGE OF DEPARTMENT<br>Business   Accounting, Finan | IntAJOR         PROGRAM           [Aii]         (Aii)           [Aii]         (Aii)           [J] Accounting         (Aii) | LEVEL DEGREE SEEKING<br>(All) • (All) • | GENDER         PELL           [AII]         • |
|                                           |                                                       | Cancel Apply OLLMENT BY CENDED                                                                                             | *THIS VIEW DOES NOT HAVE &              |                                               |

## Department-Level Assessment Report Data Guide

Headcount Majors - Enrollment Intensity

6 The data under the Enrollment Intensity section are the Headcount data for each of the past five academic years.

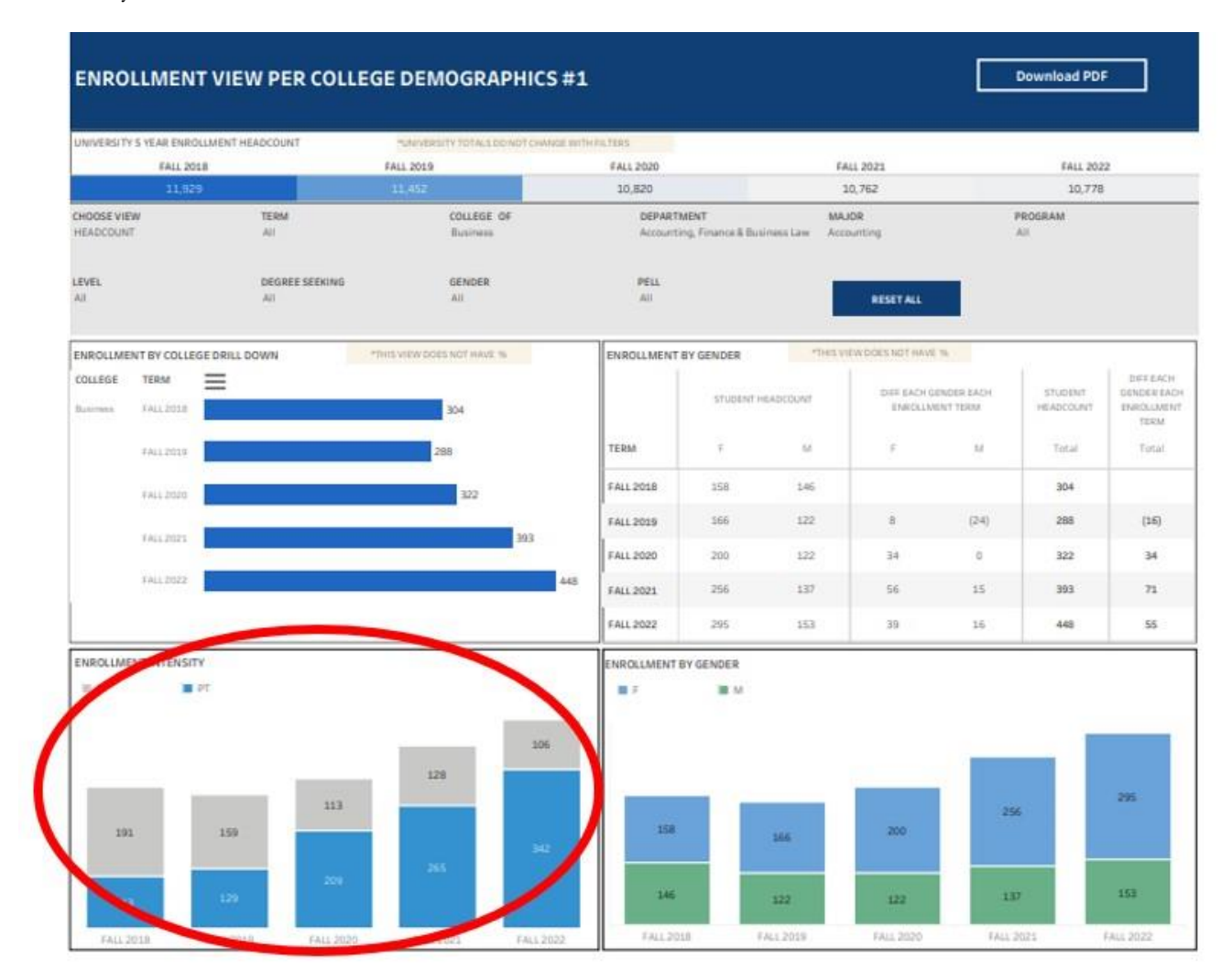